# MICRO CADAM Helix Webセミナ-

# メニュー・バー操作解説 [カストマイズ] 編 Part3

株式会社CAD SOLUTIONS 営業本部

# はじめに

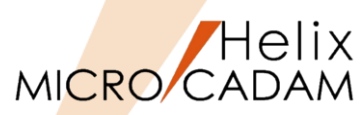

 メニュー・バーとは、ファンクション/メニューの機能を補完するためにMC V3以降に追加された ツールセットで、これまでに多くの機能拡張を行ってきました。

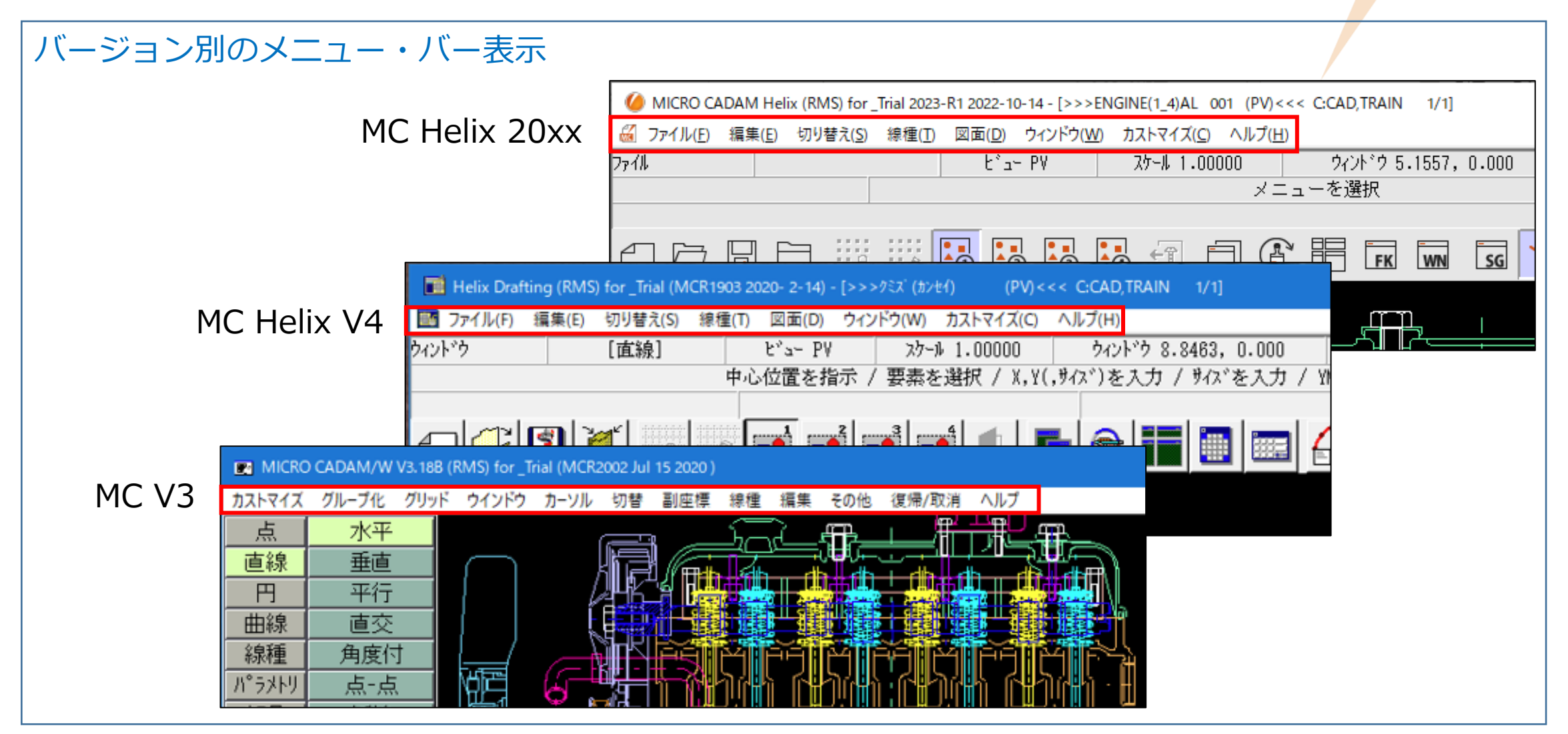

MC Helix 20xxのメニュー・バー (1/2)

図面(D) 6 ファイル(E) 編集(E) 切り替え(S) 線種(T) ウィンドウ(W) カストマイズ(C) ヘルプ(H) 図形複写(ビットマップ)(B) ▶ クリップボード(カラー)(C). グリッド・ロック(G) 線種1(1)... 新規作成(S) 線種2(2)... クリップボード(モノ)(L)... グリッド表示(S) 呼び出し(A)。 ファイル(カラー)(E)... グループ1組(1). ペン(P)... 上書き保存(V) / DXFファイルの上書き(V) ★ ファイル(モノ)(1)。 カラー(C)... グループ2組(2)。 名前を付けて保存(<u>E</u>)… / DXFファイルの別名保存(<u>E</u>)…★ 図形複写(メタファイル)(M) クリップボード(カラー)(C)。 グループ3組(3). 無指定色(D) すべて保存(L) クリップボード(モノ)(L)... グループ4組(4). システム・カラー(<u>S</u>). 閉じる(C) ファイル(カラー)(E)... 部品(P) ▶ 階層(T).. 線幅(₩)... すべて閉じる(0) ファイル(モノ)(1)... 線幅解除(O) トップ(T)。 カブセル化図面呼び出し(P). 注記貼り付け(N) 維承モード(I). 親(U) 元に戻す(D) 画面印刷(F) 子(D) やり直す(R) 印刷の設定(T)。 )次(N) テキストを元に戻す(U) Ctrl+Z 印刷(1) 前(P) 切り取り(工) Ctrl+X 簡易出力(Y)。 解除(E) ⊐Ľ-(C) Ctrl+C PDF形式で保存(R) ★ 解除確認(C) Ctrl+V 貼り付け(P) DXF形式変換(M) MC->DXF変換(L) ★ 子図(D)... 削除(E) 削除 DXF->MC変換(N) 文字列の検索(S)... ビュー(ソ) ログオフ(G) 非現行ビュー色(N) ▶ 設定(S) 図形の検索(<u>A</u>)。 終了(X) ハイバーリンク(日)。 解除(C) オーバーレイ(0) オブジェクト(0)… ★印の付いた機能を使用するには、ライセンスが必要です。 リンク(L)… 副座標(R).. レイヤー(ソ)。 オーバーレイ・レイヤー(L) グローバル変形(B) 文字コード(C) ▶ 自動(A). 日本語(J)。 中国語(C) 台湾語(T) 韓国語(K) ラテン文字1(1) ラテン文字2(2) キリル文字(Y)

#### CAD SOLUTIONS Inc.

Helix MICRO CADAM MC Helix 20xxのメニュー・バー (2/2)

# MICRO CADAM

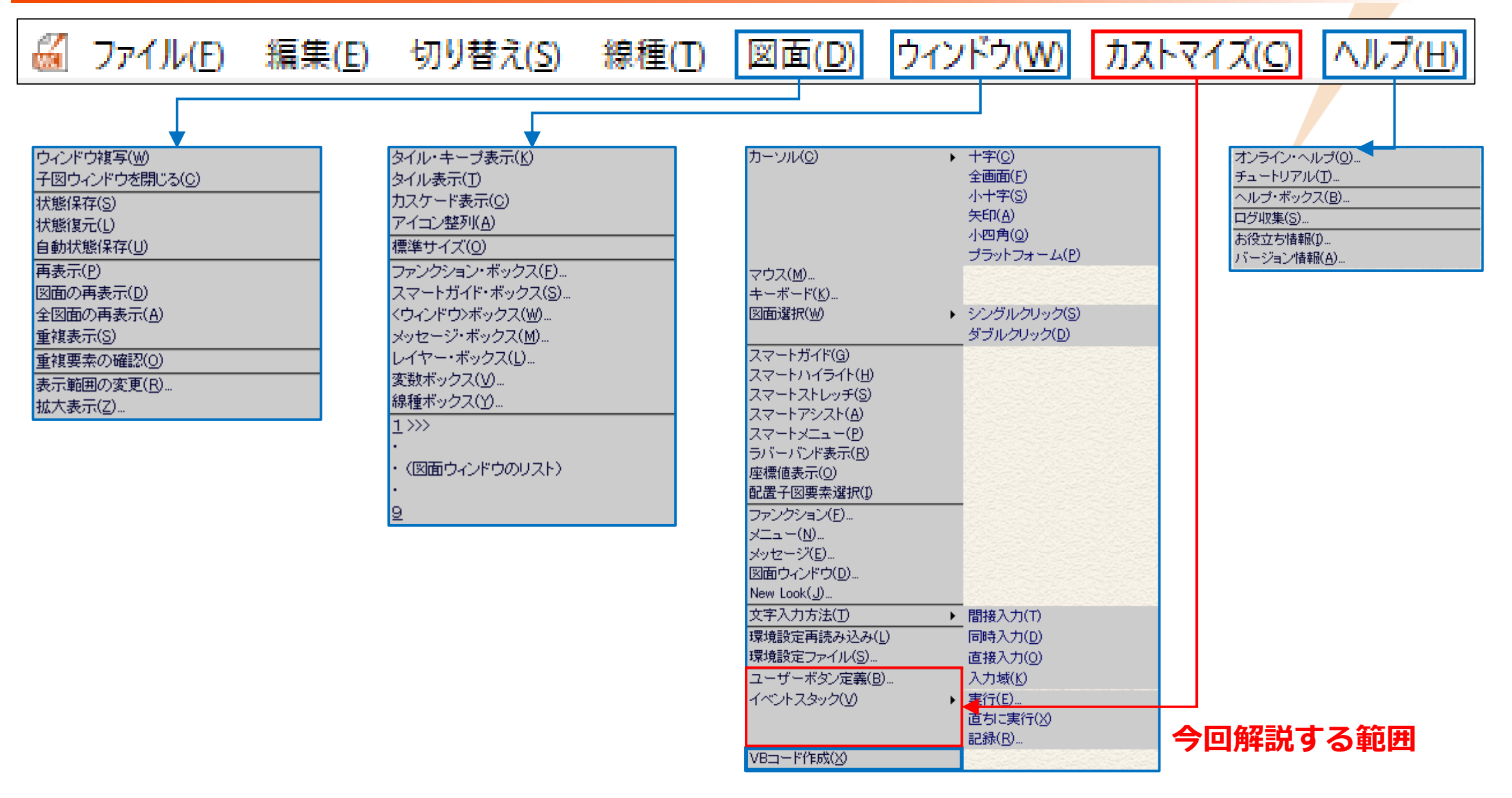

# メニュー・バー [カストマイズ] 編 Part3 解説

| Х | ニユ |  | 概説 |
|---|----|--|----|
|---|----|--|----|

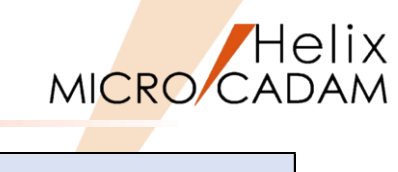

| メインメニュー               | サブメニュー               | 解説                                                                   |
|-----------------------|----------------------|----------------------------------------------------------------------|
| ユーザーボタン定義( <u>B</u> ) |                      | 下記の [イベントスタック] で記録した一連の操作や、アプリケーション・プログラムをボタン <mark>に</mark> 割り当てて   |
|                       |                      | 使用できます                                                               |
|                       |                      | ・割り当てた内容は「ボタン機能定義ファイル(.BTN)」に保存されています                                |
|                       |                      | ・ボタン機能定義ファイルを指定すると、「ユーザー定義機能を設定」ダイアログが表示されます                         |
|                       |                      | ・イベントスタックで操作を記録した場合、その一連の操作をボタンに割り当てたり、記録されている操作手順                   |
|                       |                      | を編集できます                                                              |
|                       |                      | ・実行可能なプログラムもユーザーボタンとして割り当てが可能です                                      |
| イベントスタック( <u>V</u> )  | ・操作手順の記録や記           | 録した操作手順の実行が可能です                                                      |
|                       | ・次のメニューで表示           | されるダイアログ・ボックスを使って操作します                                               |
|                       | 宝行(口)                | ・「ボタン機能定義ファイル」を指定すると、「イベントスタックの実行」ダイアログが表示され、                        |
|                       |                      | 操作手順を再現できます                                                          |
|                       | 直ちに実行( <u>X</u> )    | ・「ボタン機能定義ファイル」を指定すると、記録されている操作手順を直ちに再現できます                           |
|                       | 司守(り)                | ・「ボタン機能定義ファイル」を指定すると、「イベントスタックの記録」ダイアログが表示されます                       |
|                       | 市じ亚氷( <u>癶</u> )・・・・ | <ul> <li>・[終了]を押すまでの間に行った一連の操作が記録され、「ボタン機能定義ファイル」に書き込まれます</li> </ul> |

### イベントスタックについて(1/2)

- イベントスタックを利用するメリット
  - ▶ 何度も同じ操作を繰り返す作図手順を効率化できます。
  - ▶ 多くの手順を踏んで実行する操作を簡略化できます。
- 適用例
  - ▶ 子図連続作成
    - ✓ ビュー上に描かれた数十個の部品図すべてをFK <子図>【要素複写】で 子図化する場合

⇒繰り返し何度も実行しなければならない操作部分をマクロ化できます。

- ▶ 要素別グループ化機能
  - ✓ FK <グループ>【グループ化2】の要素別グループ化機能を応用する場合
     ⇒操作手順を削減し、他の要素をグループ化する際にも応用できます。
- ▶ 複数ビューの統合
  - ✓ 複数のビュー座標を持った図面をDXF/DWG経由で他CADに渡す場合
  - ⇒他CADで読みとりやすくするためのビューの統合化操作を簡略化できます。
- ➤ 部品欄情報のCSV出力
  - ✓ 部品欄情報をCSVに出力する場合
  - ⇒複数図面に同じ操作を行う場合の手順を効率化できます。

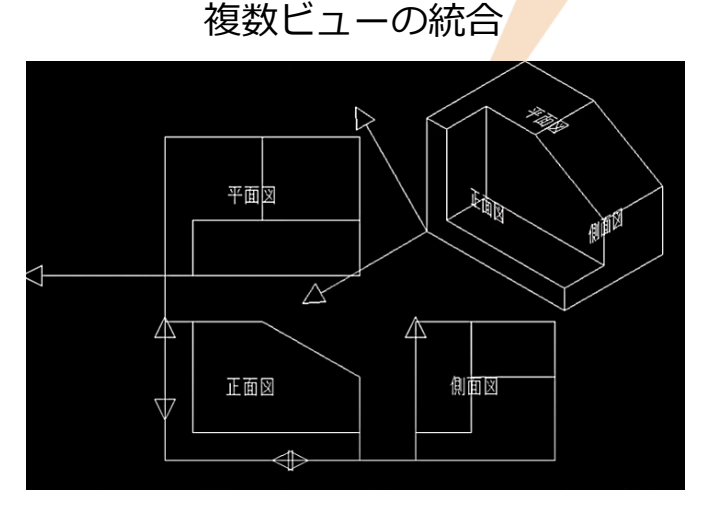

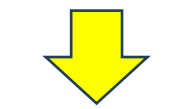

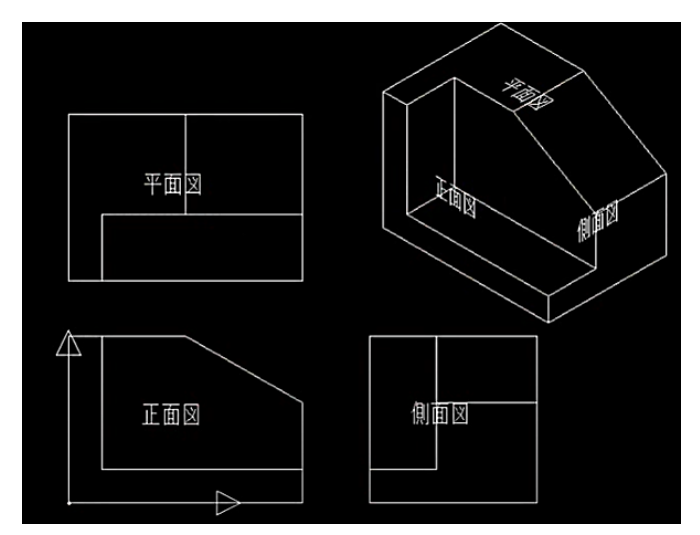

#### ● 制限事項

イベントスタックに記録し、実行する機能には下記の制限がありますのでご留意ください。

#### ▶ 記録時の制約

- ✓ 1つのイベントスタックの中に、他のイベントスタックを含めることはできません。
- ✓ 下記を除き、メニュー・バーの機能は使用できません。
  - [図面] → [再表示]、 [図面の再表示]、 [全図面の再表示]
  - [ウィンドウ] → [ファンクション・ボックス]
  - [ヘルプ] → [オンライン・ヘルプ]
- ✓ FK <アクセス> とFK <イメージ> は使用できません。
- ✓ FK <線種>【線種1】及び【線種2】のダイアログ・ボックスは使用できません。
- ✓ ユーザーが定義したボタンは使用できません。
  - [ファンクション・ボックス] [ファンクション・バー] [ツール・バー] 及びメニュー内のユーザー定義ボタンなど

✓ スマート・ガイドで部品、ビュー、子図、またはオーバーレイのメンバー図面を切り替える機能は使用できません。(図参照)
 ▶ 実行時の制約

- ✓ FK <子図>の場合
  - 記録内容に子図モードの操作が入っていると、実行時に表示されるメニューが異なります。また、動作自体は正常に稼働しても、登録内容を 編集する場合には子図モードに入った操作のところからエラーの「X」が表示されます。
     FK <子図> 関連のイベントスタックを登録する場合、できるだけ子図モードの中で操作する手順を含まないような作成方法をご検討 ください。
- ✓ FK <部品>の場合
  - 記録内容に部品モードの操作が入っていると、実行時に表示されるメニューが異なります。また、動作自体は正常に稼働しても、登録内容を 編集する場合には部品モードに入った操作のところからエラーの「X」が表示されます。
- ✓ FK <オーバーレイ>の場合
  - 新規に作成する場合と既存のオーバーレイ図面を呼び出す場合では、FK<オーバーレイ>選択の際に表示されるメニューが異なります。

|--|

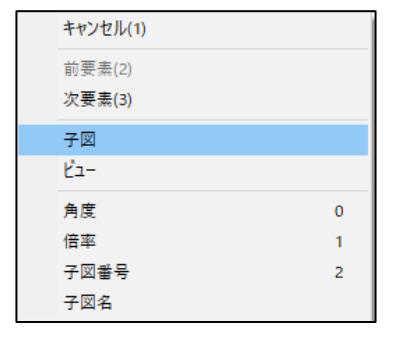

(例)子図上でマウスの

左ボタン+右ボタンで表示

メニュー解説:イベントスタック[記録]

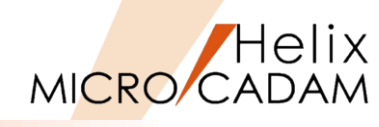

● 同じ操作を繰り返す一連の手順を記録し、その記録を呼び出すことで操作を簡略化できます。

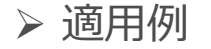

✓ ビュー上の多数の溶接記号(右図の緑色部分)を連続で子図化します。
 ▶ 記録する操作の概要

- 1. メニュー・バー [カストマイズ] → [イベントスタック] → [記録]
- 2. 記録を保存するファイル名を入力する
- 3. 表示用の名称を指定する
- 4. 記録を [開始] する 操作を記録する部分
- 5. FK <子図>
   6. 【要素複写】
- 7. 【①配置子図化】
- 8. 子図にする図形を矩形で指示1(IND)
- 9. 子図にする図形を矩形で指示2(IND)
- 10. YN (承認)
- 11. 【削除】
- 12. 点線を選択(SEL)
- 13. YN(終了)
- 14. 基準点を選択

15. [↑]

- 16. 「終了]
- 操作を記録するための図面と、その操作を反映させたい 図面とは必ずしも同一図面である必要はありません。

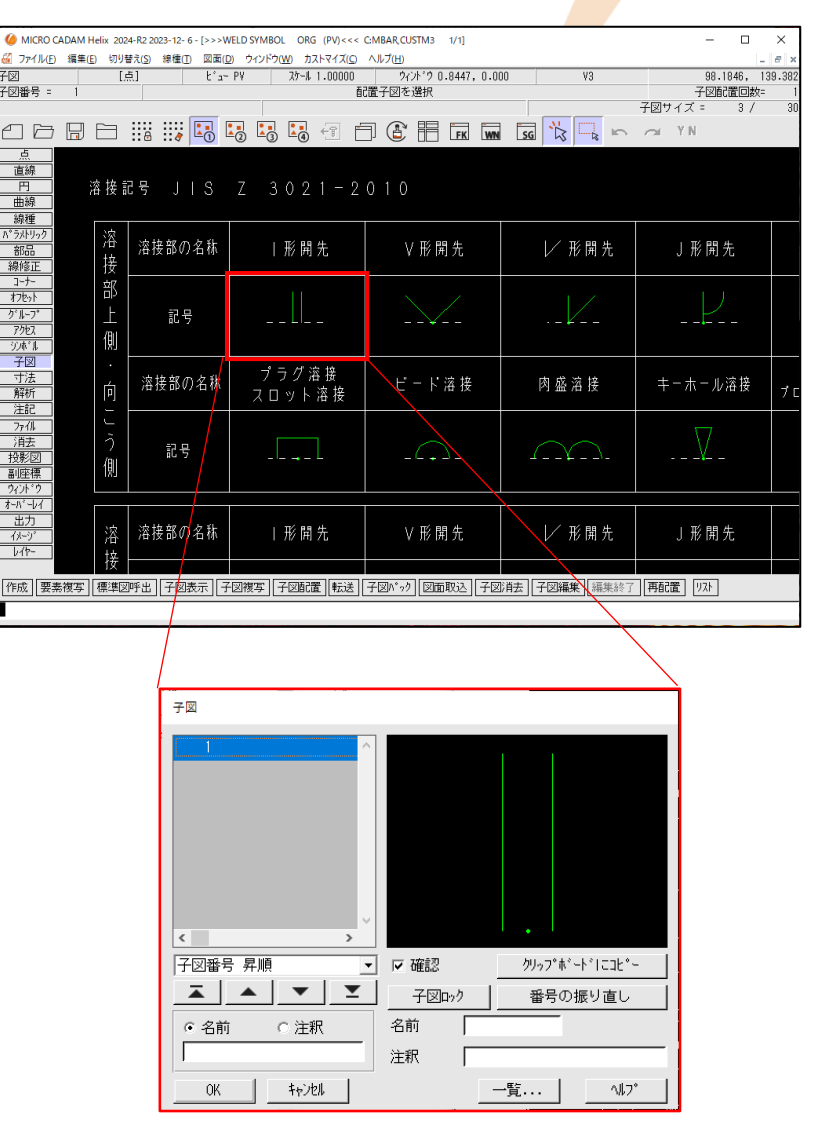

#### CAD SOLUTIONS Inc.

ます。

イベントスタック実行時に青字の操作が省略でき

### メニュー解説:イベントスタック [直ちに実行] と [実行]

Helix MICRO/CADAM

|                                                                                         | [実行] の起動ダイアログ                                                                                             |
|-----------------------------------------------------------------------------------------|----------------------------------------------------------------------------------------------------|
| ]                                                                                       | イベントスタックの実行                                                                                               |
|                                                                                         | ファイル名 C:¥MCADAM¥DETAIL.BTN 年ウンル<br>言語 japanese マ ヘルフ。                                                     |
| リスト]機能で、実行前に操作内容を確認                                                                     | 注釈 子図連続作成 リスト<br>1:[FUNC] <子図> ^                                                                          |
| の操作部分がエラー「X」で表示されます。<br>作手順では正常に表示されますが、後述<br>ダイアログではエラー「X」が                            | 2:[MENU] /安索復与/<br>3:[MENU] /配置子図化/<br>4:[MENU] /追加/<br>5:[WAIT] IND v                                    |
| クでも正しく実行できる場合もあります。<br>ります。<br>[ユーザーボタン定義] の編集                                          | 6:[WAIT] IND                                                                                              |
| a- 1 キ-入力   待機  <br>追加<br>・<br>・<br>・<br>・<br>・<br>・<br>・<br>・<br>・<br>・<br>・<br>・<br>・ | 10:[FUNC] <yn><br/>11:[WAIT] SEL<br/>12:[MENU] / ↑ /<br/>13:[FUNC] <original fk=""><br/>V</original></yn> |

削除 ^#7°

- [直ちに実行] と [実行] の相違点
  - ▶ 「直ちに実行】

✓ 記録した操作を直ぐに実行できます。

- ▶ [実行]
  - ✓ 「イベントスタックの実行」ダイアログ内の「し できます。

子図機能を利用したイベントスタックの場合、子図モードで 「イベントスタックの実行」ダイアログ内の[リスト]の操 する
[ユーザーボタン定義]の
「イベントスタックの編集」 表示されます。なお、エラー表示されているイベントスタッ また、記録時と実行時でメニュー表示に相違が出る場合があ

[実行] の起動ダイアログ

| 「ユーザー | -ボタン定義] | の編集 |
|-------|---------|-----|
|       |         |     |

| イベントスタックの実行                                                                                            |                                                        |
|----------------------------------------------------------------------------------------------------|--------------------------------------------------------|
| ファル名 C:¥MCADAM¥DETAIL Continuous (<br>キャンセル<br>言語 japanese ▼ ハルフ°                                      | 7ァングション メニュー キー入力 ) 待機 )<br>部品<br>線修正<br>コーナー<br>オフセット |
| 注釈 子図連続作成 リスト<br>11:[MENU] /作成/<br>12:[MENU] /全体/<br>13:[MENU] /基準点/<br>14:[WAIT] SEL<br>15:[MENU] /↑/ | ク*ル-フ*<br>アクセス<br>ジン林*ル<br>子図<br>OK キャンセル              |

# MICRO CADAM

## メニュー解説:ユーザーボタン定義 [イベントスタックの編集]

● 作成済みのイベントスタックを編集し、より汎用性のある機能を付加できます。

#### ▶ 編集可能な機能

- ✓ ファンクション
  - 標準提供のファンクションから選択できます。
- ✓ メニュー
  - 標準提供のメニューから選択できます。
- ✓ キー入力
  - 文字列や数値をキー入力します。
- ✓ 待機
  - キー入力や選択(SEL)、指示(IND)、YNなどの操作が行われることを 待機します。
- ▶ 適用例
  - ✓ 点分割の分割数を変数化
    - FK < 点> 【分割】で、円を5分割する点を作成するイベントスタックを記録 し、キー入力した分割数「5」を変数化して他の分割数に対応します。

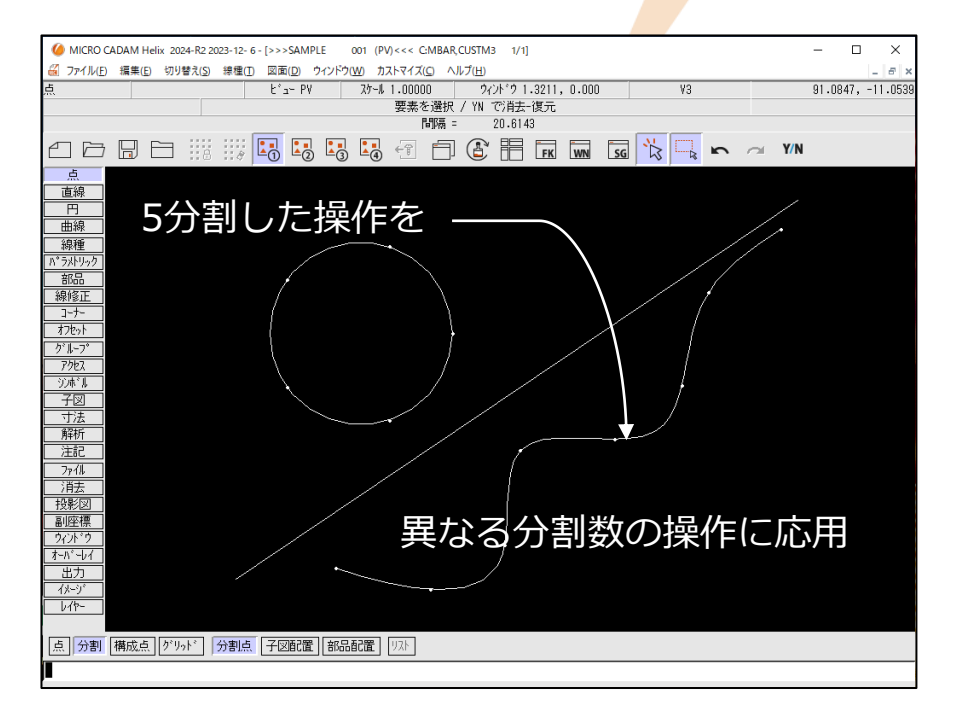

# メニュー解説:ユーザーボタン定義 [実行プログラムの設定]

- 実行プログラムの設定機能
  - ▶ 下記のアプリケーションを実行する機能を設定できます。
    - ✓ ACCESSプログラム
    - ✓ その他のアプリケーション・プログラム
      - 拡張子が~.exe、~.com、~.bat、~.cmd
  - ▶ 設定例
    - ✓ Windows OSが標準で提供している電卓機能をMC Helixの ツール・バーから起動できます。

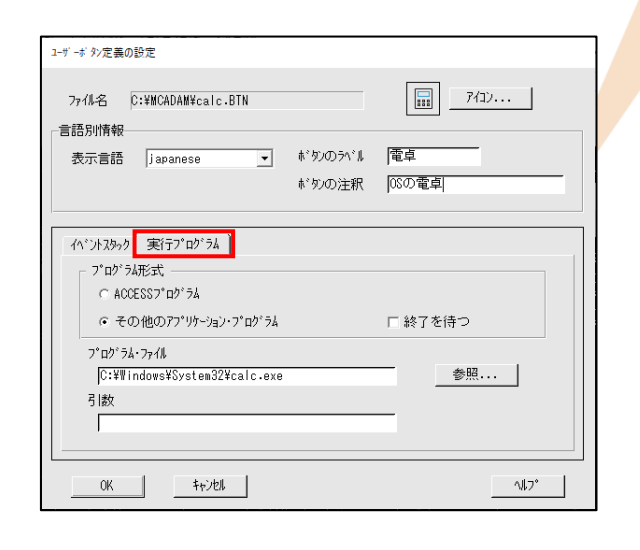

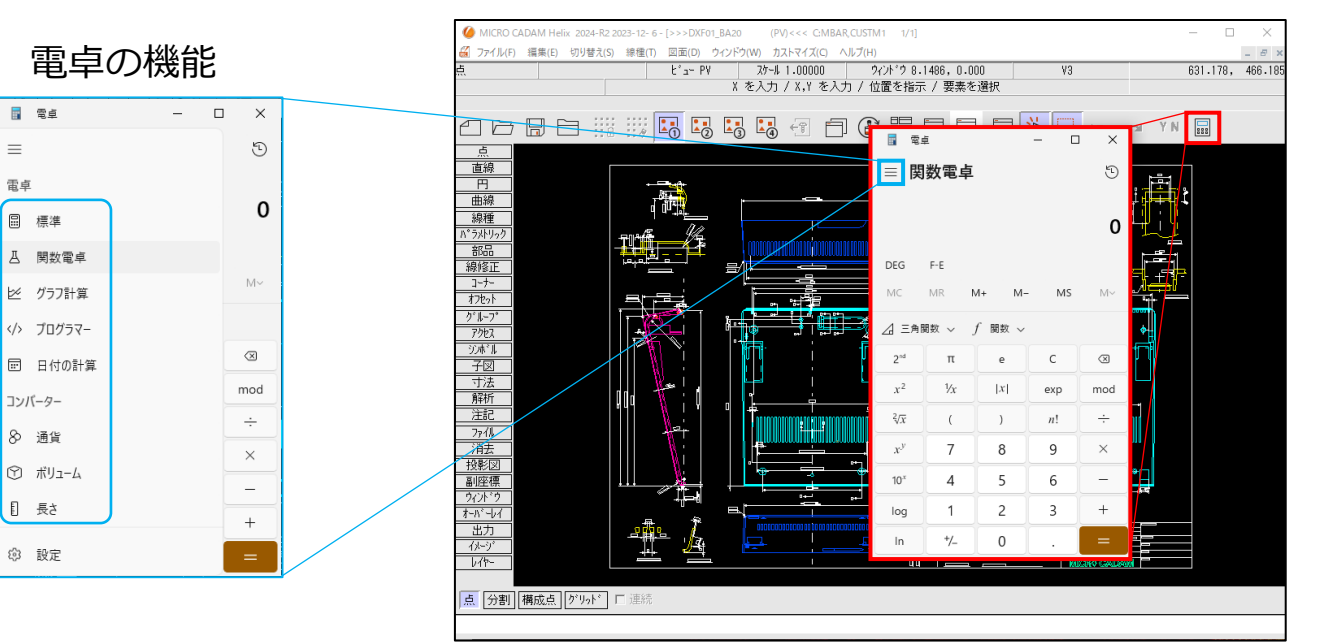

#### CAD SOLUTIONS Inc.

🖥 電卓

 $\equiv$ 

電卓

🖩 標準

コンバーター

8 通貨

月 長さ

② 設定

Helix MICRO CADAM

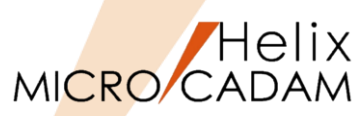

- 記録したイベントスタックを実行する際、アイコンを定義しておくと便利です。
  - ▶ アイコン作成について
    - ✓ システムで用意されたものを使用する方法に加え、任意のグラフィックツールなどを利用して作成したアイコンを ユーザー定義アイコンとして登録できます。

(参考)ユーザー定義アイコンの作成には? フリーソフトウェアを含め様々なツールを利用可能です。 アイコン化したい画像を「~.png」などのデータ形式で作成し、ユーザー定義アイコンに使用可能なデータ形式である 「~.ico」に変換して利用します。

#### 【作成上の留意点】

- ・大アイコン用と小アイコン用を別々に作成します。
- ・32×32ピクセルのサイズで作成します。
- ・小アイコンを作る際は、サイズ自体は32×32ピクセルのまま、 画像中央部分に16×16ピクセルで作成します。

【アイコン指定時の留意点】 アイコンの指定は「アイコン・ファイル選択」ダイアログで行います。 大アイコンしか使用しない場合でも小アイコンの指定が必要ですが、 その場合には、大アイコンと同じファイルを指定すればOKです。

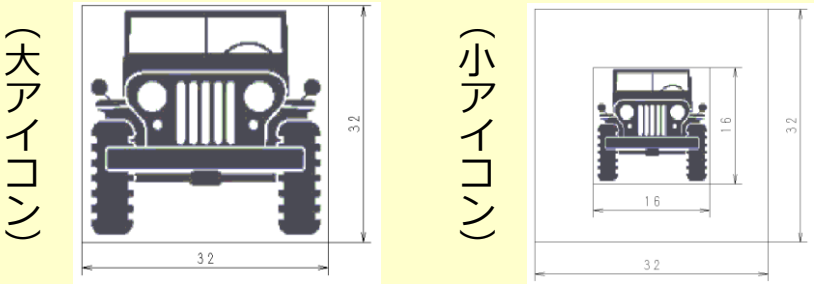

| アイコン・ファイル選択                  |    |  |  |  |  |
|------------------------------|----|--|--|--|--|
| 大アイコン C:¥MCADAM¥SUV_32.ico   | 参照 |  |  |  |  |
| イ」ッアイコン C:¥MCADAM¥SUV_32.ico | 参照 |  |  |  |  |
| OKキャンセル                      |    |  |  |  |  |

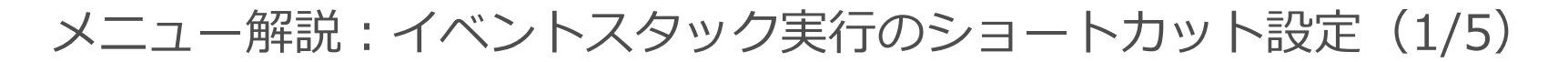

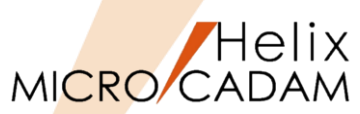

- ●メニュー・バー [カストマイズ] → [ファンクション] → [ファンクション・ボックス] への追加
  - ▶ ボタン機能定義ファイルをファンクション・ボックスに追加することで、繰り返し行う操作をワンクリックで 実行できます。

#### 「ファンクション・ボックスの設定」ダイアログ

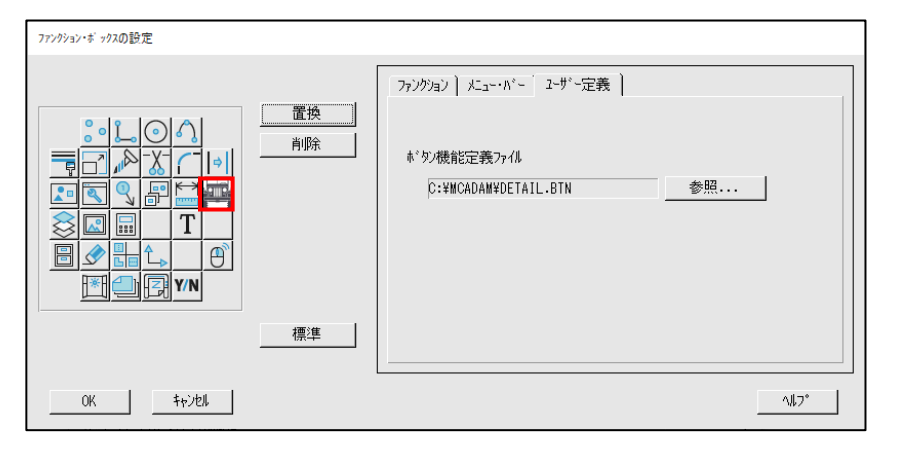

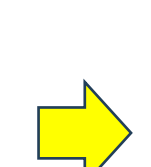

| (例) | 文字表示の場合 |
|-----|---------|
|-----|---------|

直線

部品

シボル

解析

ウィント・ウ|オーバーレイ|出力|

| 投影図 | 副座標

×

オフセット

んディケート

寸法 子図連続

曲線

コーナー

注記

YN

円

線修正

子図

🭊 ファンクション・ボ ックス

線種

グループ

レイヤー

ファイル

点

トピラメトリックト

アクセス

イメージ

消去

#### (例)大アイコン表示の場合

| 0 772993   | ン・ボックス |         |     |     | ×          |  |
|------------|--------|---------|-----|-----|------------|--|
|            | ° °    | Ļ       |     | S   |            |  |
| P          |        | Alla    | -X- | Ċ   | <b> </b> ¢ |  |
| <b>*</b> • |        | ر<br>رو |     | Ţ   | Ĵ.         |  |
| \$         | 2      |         |     | Т   |            |  |
|            | ٨      |         | €⊳  |     | θ          |  |
|            | *      |         | Ţ   | Y/N |            |  |

| (参考)                                      |                |         |                |     |      |          |
|-------------------------------------------|----------------|---------|----------------|-----|------|----------|
| ボタン定義ファイルをアイコンやボタンのラベルを定義せずにファンクション・ボックスに | () 77ングション     | ×・ボ ックス |                |     |      | ×        |
| 配置して使用することが可能です。                          |                | 点       | 直線             | 円   | 曲線   |          |
| アイコン表示の場合:アイコンは表示されませんがボタンは機能します。         | 線種             | <u></u> | 部品             | 線修正 | 1-+- | #7P-1    |
| 文字表示の場合 : "Untitled"と表示されます。              | INVIE          |         |                |     |      |          |
|                                           | <i>か</i> `ル−フ° | ፖクセス    | ንጋ <b>ቱ`</b> ዜ | 子図  | 寸法   | Untitled |

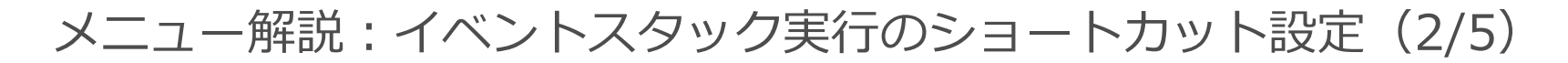

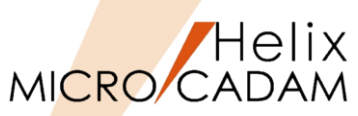

- メニュー・バー [カストマイズ] → [ファンクション] → [ファンクション・バー] への追加
  - ▶ ボタン機能定義ファイルをファンクション・バーに追加することで、繰り返し行う操作をワンクリックで 実行できます。

「ファンクション・バーの設定」ダイアログ

(例) ファンクション・バーを画面左側に文字で表示させる場合

| ファンクション・バーの設定 |                         | ] | 6 MICRO CA         | DAM Heli       | x 2024-R2 2023     | -12- 6 - [>>>TEM                     | P (PV)<<< C:            | CAD,TRAIN 1/1]               |      |        |
|---------------|-------------------------|---|--------------------|----------------|--------------------|--------------------------------------|-------------------------|------------------------------|------|--------|
| 「二」 子図連続 ^ 追加 | ファンクション メニュー・ハニー ユーザー定義 |   | 🏭 ファイル( <u>F</u> ) | 編集( <u>E</u> ) | 切り替え( <u>S</u> ) 緩 | <sup>泉種(<u>T</u>) 図面(<u>D</u>)</sup> | ウィンドウ( <u>W</u> ) カストマイ | ズ( <u>C)</u> ヘルプ( <u>H</u> ) |      |        |
| ● 点 置換        |                         |   | 副座標                |                |                    |                                      | t°⊒∽ PV                 | スケール 1.00                    | 000  | ウィントッウ |
| ↓             | ▲ \$ 妙機能定義ファイル          |   |                    |                |                    |                                      |                         |                              | メニュ  | .ーを選択  |
|               | C:¥MCADAM¥DETAIL.BTN 参照 |   |                    |                |                    |                                      |                         |                              | _    |        |
| ▲線            |                         |   |                    | E E            | 3                  |                                      |                         |                              | FK W | N SG   |
| 間隔 1つ上へ       |                         |   | 子図連続               |                |                    |                                      |                         |                              |      |        |
|               |                         |   | 点                  |                |                    |                                      |                         |                              |      |        |
| 1* ラメトリック 標準  |                         |   | 直線                 |                |                    |                                      |                         |                              |      |        |
|               |                         |   | 円 円                |                |                    |                                      |                         |                              |      |        |
| 0K ++>1011    | <u></u>                 |   | 曲線                 |                |                    |                                      |                         |                              |      |        |

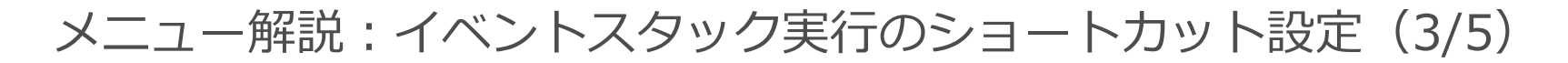

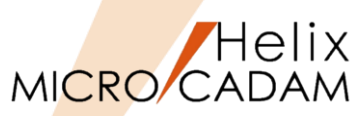

● メニュー・バー [カストマイズ] → [ファンクション] → [ツール・バー] への追加
 > ボタン機能定義ファイルをツール・バーに追加することで、繰り返し行う操作をワンクリックで実行できます。

(例) ツール・バーを上部に大アイコンで表示させる場合 「ツール・バーの設定」ダイアログ ツール・バーの設定 MICRO CADAM Helix 2024-R2 2023-12- 6 - [>>>TEMP (PV) < < < C:CAD, TRAIN 1/1] SG スマートホックス 追加 ファングリョン メニュー・バー ユーザー定義 副座標 t°⊐- PV スケール 1.00000 ウィント ウ 2.2500, 0.000 ٧3 置換 メニューを選択 5 スマートハイライト 削除 ラバーバンド ボタン機能定義ファイル 間隔 C:¥MCADAM¥DETAIL.BTN 参照... 元に戻す n 子図連続 占 📶 やり直す 直線 --間隔--1つ上へ 円 曲線 Y/N YN 1つ下へ 子図連続 標準 OK 机 ヘルフ゜

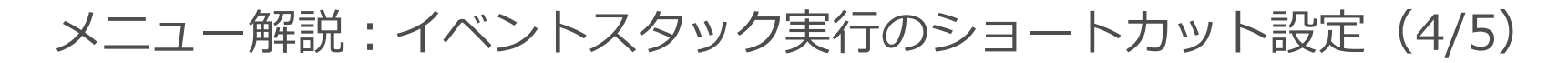

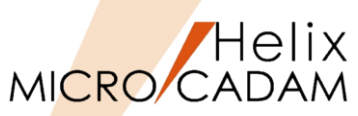

- メニュー・バー [カストマイズ] → [ファンクション] → [ファンクションキー] への追加
  - ▶ ボタン機能定義ファイルをファンクションキーに追加することで、繰り返し行う操作をワンクリックで実行できます。

「ファンクションキーの設定」ダイアログ

(例) ファンクションキーを上部に文字で表示させる場合

| 77ンクションキーの設定                                                | MICRO CADAM Helix 2024-R2 2023-12- 6 - [>>>TEMP (PV) <<< C:CAD, TRAIN 1/1] |
|-------------------------------------------------------------|----------------------------------------------------------------------------|
|                                                             | ※ ファイル(F) 編集(E) 切り替え(S) 線種(T) 図面(D) ウィンドウ(W) カストマイズ(C) ヘルプ(H)              |
| F1 : オノフィノハルノ クファンクション ) メニュー・パー 2-ザ・定義                     | 副座標 PV スケール 1.00000 ウィンドゥ 2.2500, 0.000 V3                                 |
| F2 : YN                                                     | メニューを選択                                                                    |
| F3 : 再表示                                                    |                                                                            |
| F4     : PFKホ*ックス       単原本     ホ*タノ機能定義ファイル                |                                                                            |
| F5 : 重視要素確認 (1) (10 (1) (1) (1) (1) (1) (1) (1) (1) (1) (1) |                                                                            |
| F6 : レイヤー・ホックス                                              | <u>オンラインペンプ YN 再表示 PFKボックス</u> 重複要素確認 レイヤー・ボックス 子図連続                       |
| F7 : 子図連続                                                   |                                                                            |
| F8 : [未定義]                                                  |                                                                            |
| F9 : [未定義]                                                  |                                                                            |
| F10:[変更不可]                                                  |                                                                            |
| F11:[未定義]                                                   |                                                                            |
| [12:[未定義] 《 標準                                              |                                                                            |
|                                                             |                                                                            |
| 이저 *+가면 이제 이제 이제 이제 이제 이제 이제 이제 이제 이제 이제 이제 이제              |                                                                            |

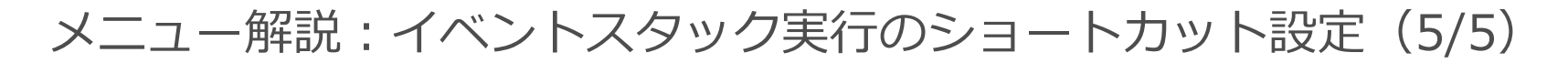

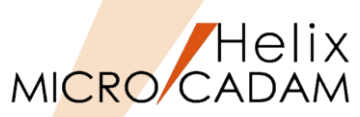

- ・メニュー・バー [カストマイズ] → [ファンクション] → [ポップアップ・メニュー] への追加
  - ▶ ボタン機能定義ファイルをポップアップ・メニューに追加することで、繰り返し行う操作をワンクリックで 実行できます。

「ポップアップ・メニューの設定」ダイアログ

(例) Shift+右ボタンでビュー上に表示

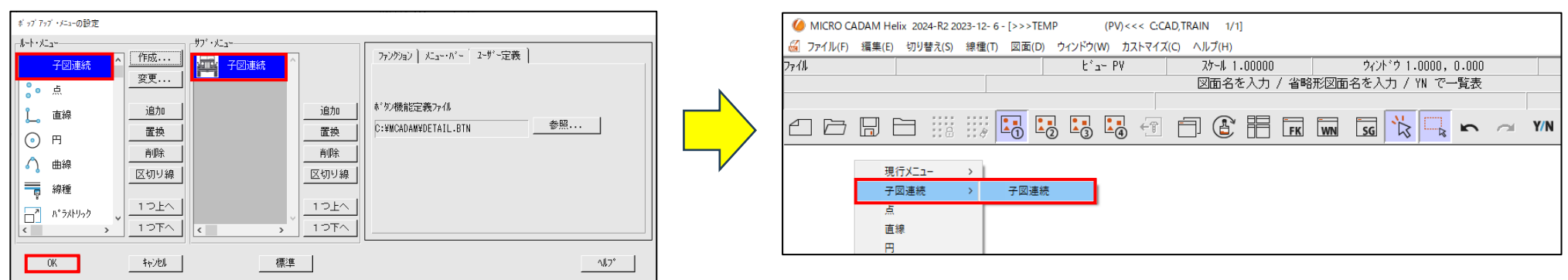

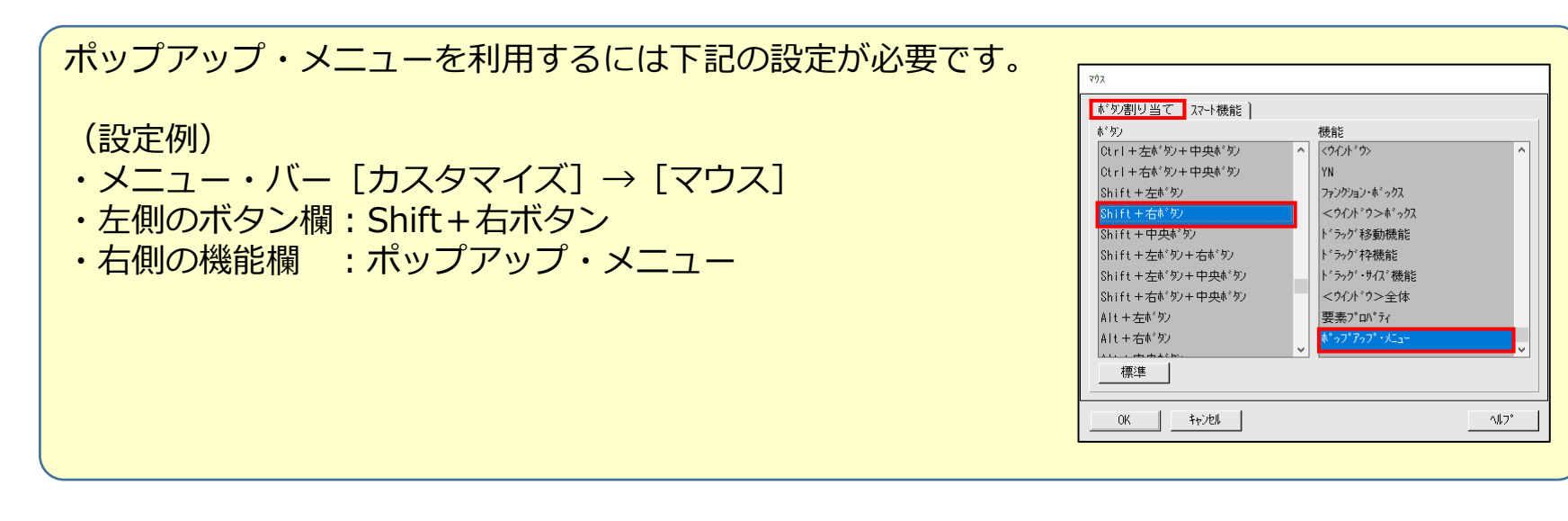

# まとめ(1/2): メニューバー [カストマイズ] 編 Part3

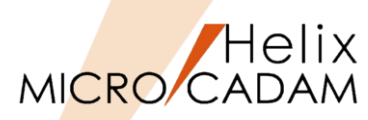

### 詳細につきましては下記のコンテンツも合わせてご利用ください。

### ●参照マニュアル:操作解説書

➢ Windows [スタート] → [MICRO CADAM Helix] → 「操作解説書」 →メニュー・バーの使い方→メニューの概要 →メニューの概要【カストマイズ】

### ● 参照マニュアル: カストマイズ・ガイド

(マニュアルをダウンロードできます)

- 1. CAD'S SUPPORT DESKにログインする
  - 1. <u>https://support.cad-solutions.co.jp/</u>

ログインには、事前にMCHS契約の主管理者または副管理者の登録が必要です。

- 2. [ダウンロード] → [MICRO CADAM Helix製品] → [マニュアル] → 「オンライン・マニュアル 最新版」を選択
- 3. [オンライン・マニュアル 最新版] → 「Manual\_MCH\_2024-R2.zip」を選択
- 4. 「ダウンロード」フォルダ→zipファイルを展開する
- 5. ファイル名: MCCUSTOMIZE.PDFを開く(右図参照)

| 邊 操作解説書                                                                                                    |                    |                           | -               |       |
|----------------------------------------------------------------------------------------------------|--------------------|---------------------------|-----------------|-------|
|                                                                                                    |                    |                           |                 |       |
|                                                                                                    |                    |                           |                 |       |
| 目次( <u>C</u> ) キーワード( <u>N</u> ) 検索( <u>S</u> )                                                                                                    | メニュー・バー【カストマ       | マイズ】                      | メニューの概要         | ~ ^   |
|                                                                                                    | メニューの概要【<br>(カーソル】 | カストマイズ】<br>カーソルの形状を指定す    | 5               |       |
| 田 🔶 起動と終了                                                                                                    | 【マウス】              | 操作体系をカストマイズ               | する              |       |
| □ ◆ 操作の予備知識                                                                                                    | 【キーボード】            | 操作体系をカストマイズ               | する              |       |
| 白山メニューの概要                                                                                                    | 【図面選択】             | 図面を操作する方法を                | 別替える<br>-       |       |
| - 1 メニューの概要【ファイル】                                                                                                    |                    | 作図補助機能を指定す                | 6<br>7          |       |
|                                                                                                    | 【スマートハイライト】        | TF区開助機能在管定9<br>作回播助機能发出空す | ଚ<br>z          |       |
| (1) メニューの概要【8種】<br>(1) メニューの概要【8種】                                                                                                    | [77-17:171]        | 作図補助機能を指定す                | 8<br>7          |       |
|                                                                                                    | 【ラバーバンド表示】         | 作図補助機能を指定す                | 2               |       |
| (3)メニューの機要(ウインドウ)                                                                                                    | 【座標値表示】            | 作図補助機能を指定す                | 5               |       |
| <ul> <li>         ・ 「コーの概要【ヘルブ】         ・ 「コーの概要【ヘルブ】         ・ 「コーの「していた         ・ パーの使いた         ・ パーの使いた         ・ 「コーパレ】         ・ 「フィノル】         ・ ・・・・・・・・・・・・・・・・・・・・・・・・・・・</li></ul> | 【配置子図要素選択】         | 配置子図またはユーザ<br>要素を切り替える    | ー・シンボルを選択したとき   | の対象   |
| - ? [編集]                                                                                                    | 【ファンクション】          | 操作体系をカストマイズ               | する              |       |
|                                                                                                    | [x==]              | 操作体系をカストマイズ               | する              |       |
|                                                                                                    | 【メッセージ】            | 操作体系をカストマイズ               | する              |       |
| - ? 【ウィンドウ】                                                                                                    | 【図面ウィンドウ】          | 図面ウィンドウの設定を               | 変更する            |       |
|                                                                                                    | [New Look]         | 画面テサインを新しくす               | \$              |       |
| <ul> <li>□ ◆ 操作解説</li> <li>□ → ダイアログ・ボックス</li> </ul>                                                                                                    | 【文字入力方法】           | 文字の入力方法を変更                | する              |       |
| <ul> <li>□ □ □ (前録1 補足情報</li> <li>□ □ □ (前録2 ファイル変換</li> </ul>                                                                                                    | 【環境設定再読み込み】        | 環境設定ファイル「MC4<br>る         | DAM5.SYS」の設定内容を | 変更す   |
| 由-421 付録3 メニュー体系                                                                                                    | 【環境設定ファイル】         | 環境設定ファイル「MC4<br>る         | DAM5.SYSJの設定内容を | 変更す   |
|                                                                                                    | 【ユーザーボタン定義】        | 操作体系をカストマイズ               | する              |       |
| <u>`````````````````````````````````````</u>                                                                                                    | 【イベントスタック】         | 操作体系をカストマイズ               | する              | · · · |

| > | はじめに             |
|---|------------------|
| > | 第1章カストマイズについて    |
| > | 第2章マウス           |
| > | 第3章キーボード・ショートカット |
| > | 第4章ファンクション       |
| > | 第5章 メニュー         |
| > | 第6章メッセージ         |
| > | 第7章ユーザー・ボタン定義    |
| > | 第8章イベント・スタック     |
| L |                  |

# まとめ(2/2):メニューバー [カストマイズ] 編 Part3

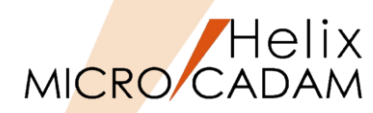

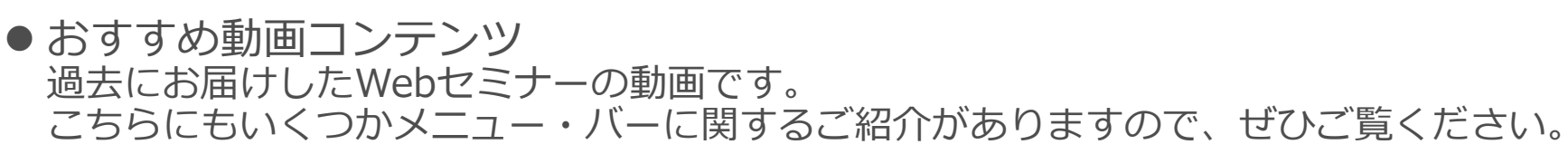

<u>https://www.cad-solutions.co.jp/wp-content/uploads/Webinar2020\_05.mp4</u>

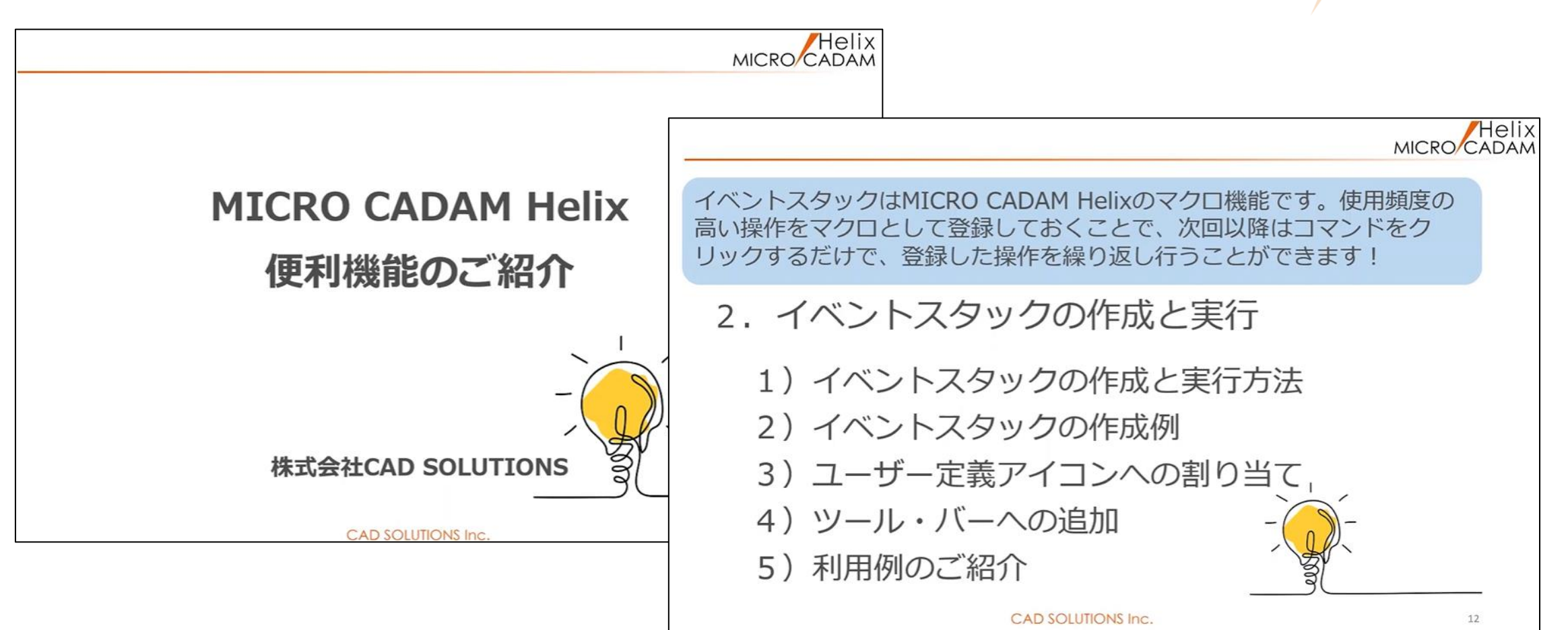

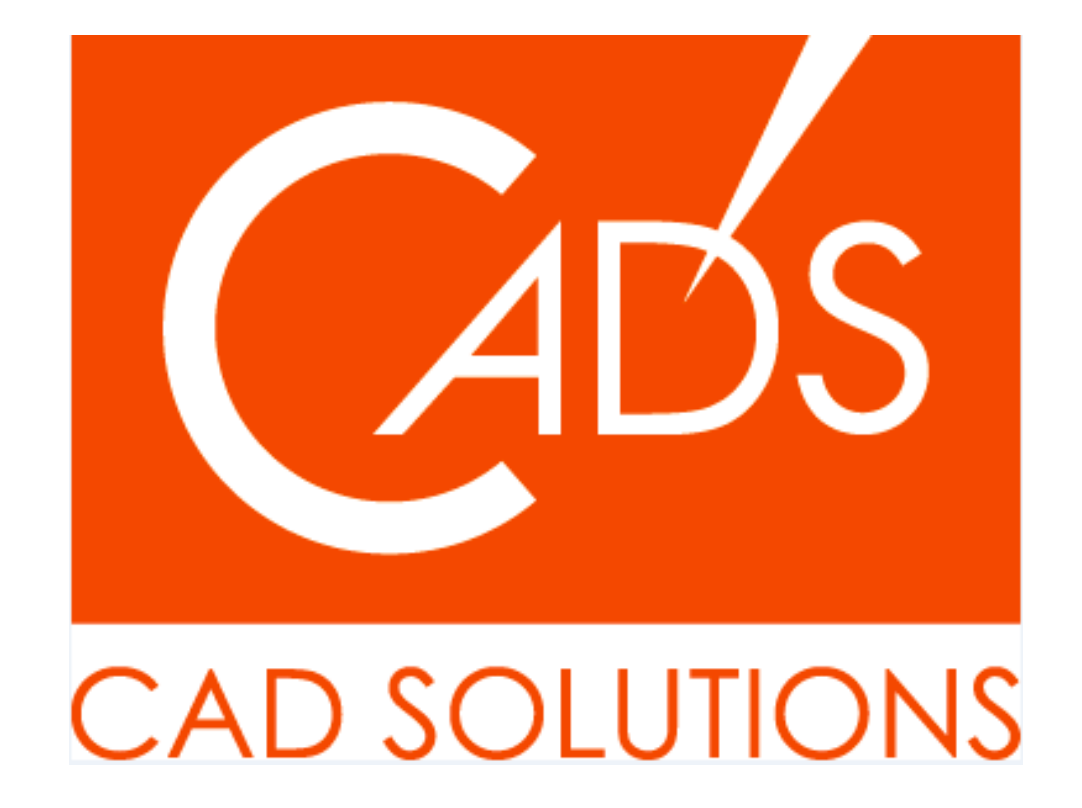

MICRO CADAM、MICRO CADAM Helix は、株式会社CAD SOLUTIONSの商標です。 他の会社名、製品名およびサービス名等はそれぞれ各社の商標です。

CAD SOLUTIONS Inc.

© 2024 CAD SOLUTIONS Inc.